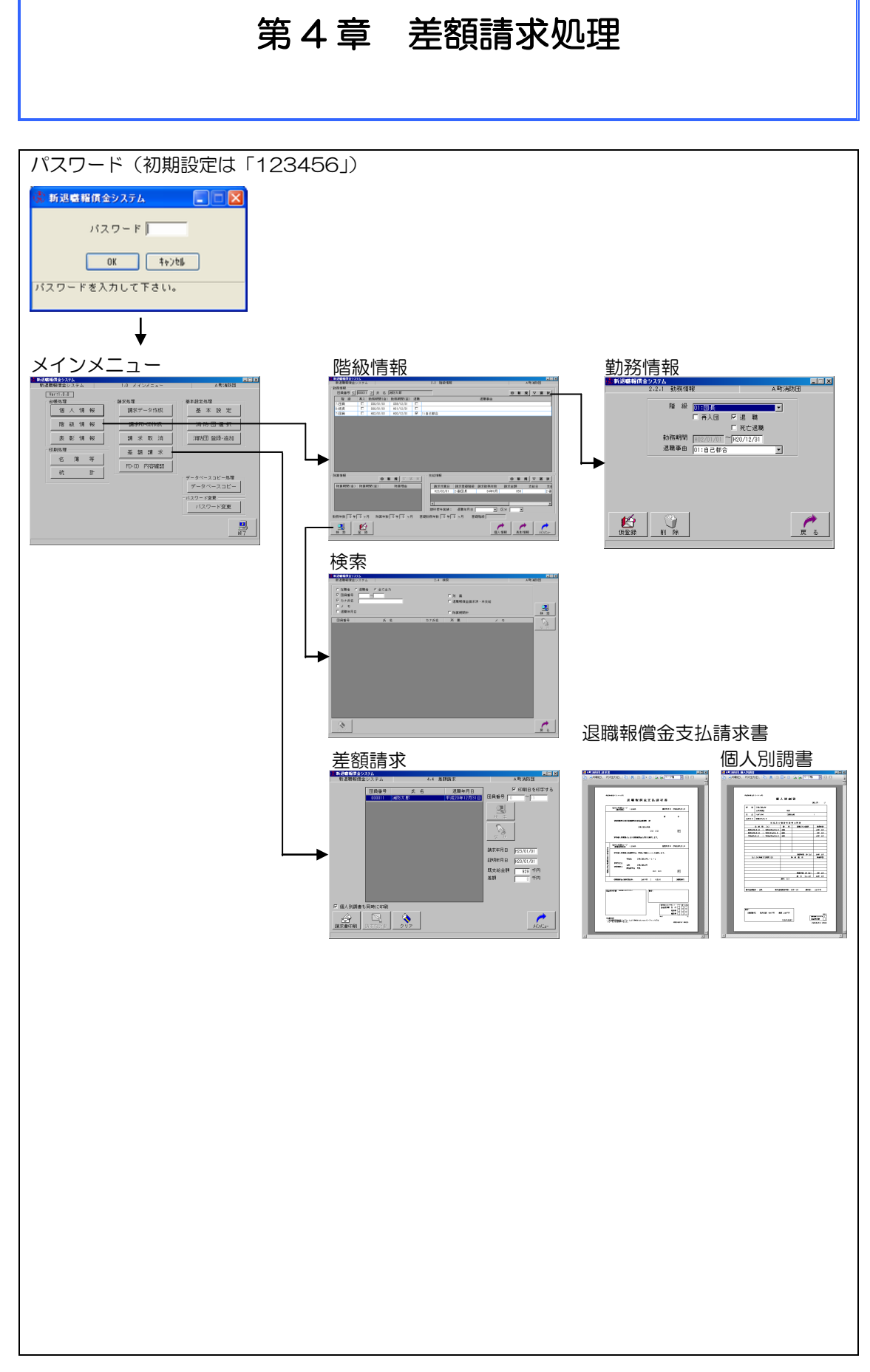

請求データに誤りがあったため、基金から支 払われた退職報償金に不足が生じることがあり ます。

「差額請求処理」は、基金にこの不足額を請 求するための機能です。

なお、差額請求は請求書、個人別調書及び理 由書のみの提出となりますので、FD 又は CD の 作成は行いません。

差額請求の操作は以下の手順で行います。

【例:団長を団員と誤って入力したために生じ た不足額を請求する場合】

メインメニューの「階級情報」をクリック
 し、階級情報画面を表示

② 「検索」をクリック

③ 「団員番号」又は「カナ氏名」欄等をクリ ックして検索条件を入力

検索対象:在職者、退職者、全て出力 ※上記の検索対象からいずれかを選択。

検索項目:団員番号(範囲指定) カナ氏名(部分一致) メモ(部分一致) 退職年月日(範囲指定) 所属(完全一致) 退職報償金請求済・未支給 除算期間中

※上記の検索項目から1つ以上を指定。

検索項目が複数指定されている場合は AND条件にて検索を行います。

④ 「検索」をクリック

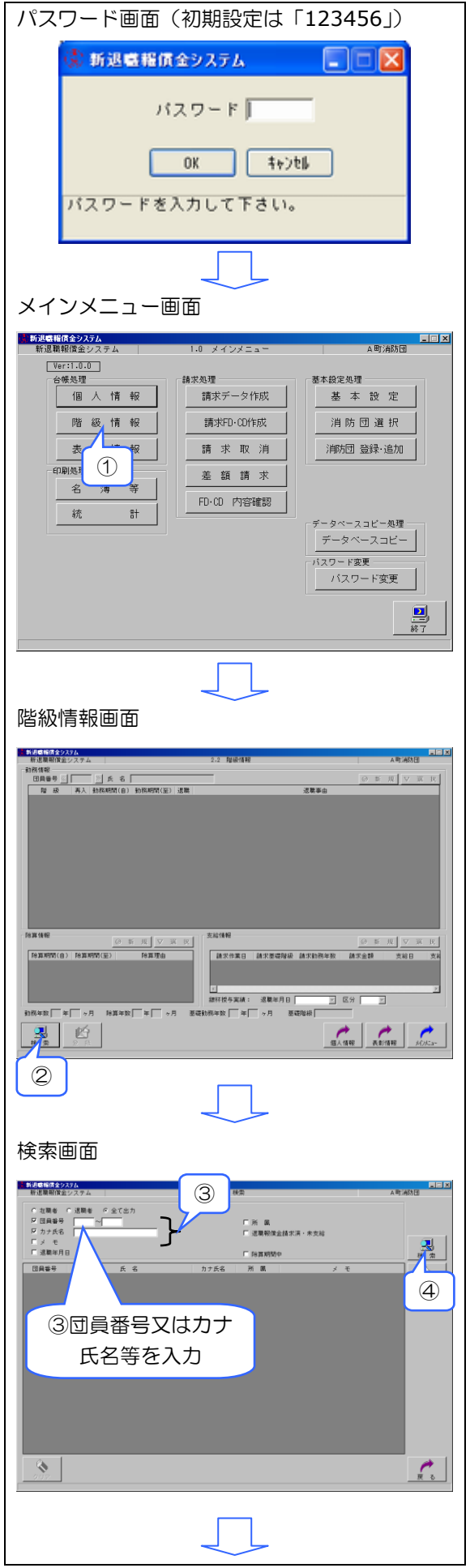

- ⑤ 該当団員が表示されますので該当行をクリ ック
- ⑥ 「選択」をクリック(又は該当行をダブル クリック)

- ⑦ 訂正する行をクリック
- ⑧ 「選択」をクリック(又は該当行をダブル クリック)

- ⑨「支給情報が存在しますが、処理を続けますか?」で「はい」をクリック(「いいえ」をクリックすると階級情報画面に戻ります。)
- ⑩ 階級欄の▼ボタンで正規の階級である「団 長」を選択
- ⑪ 「仮登録」をクリック
- 12 入力画面に戻ります。

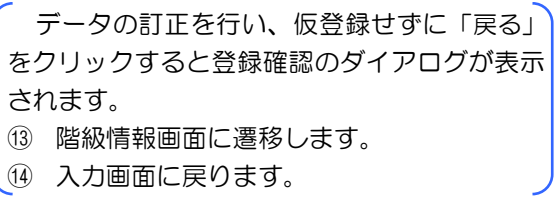

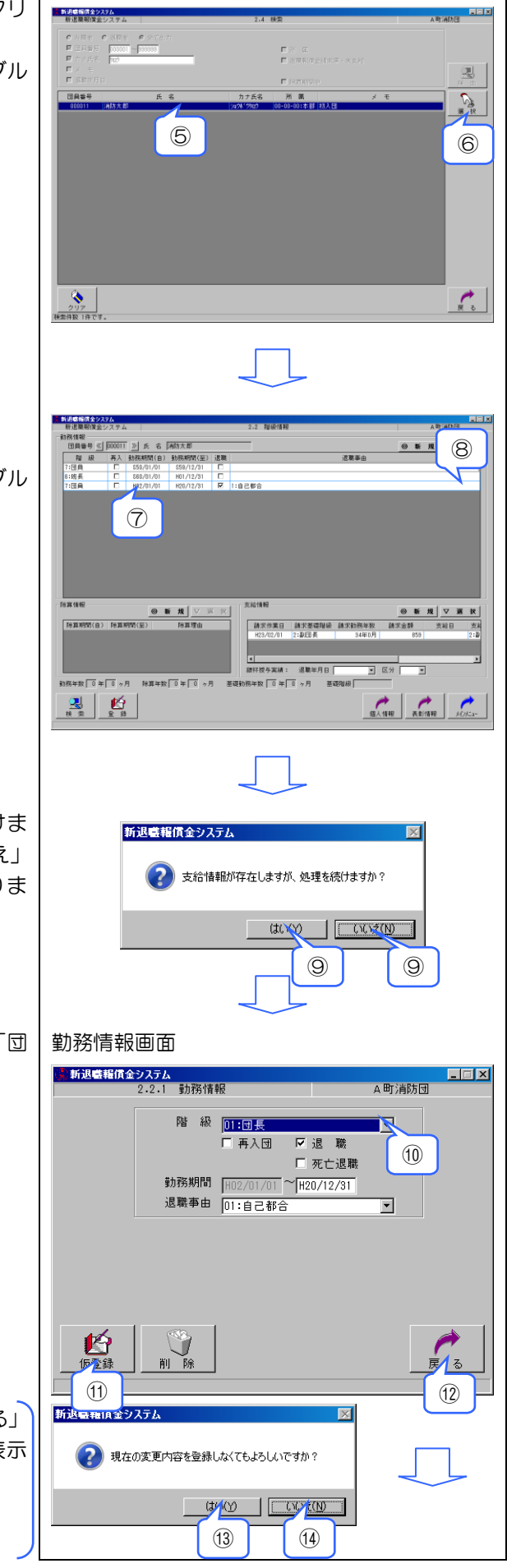

| (15)                 | 「仮登録してもよろしいですか?」で「は<br>い」をクリック(「いいえ」をクリックする<br>と入力画面に戻ります。)              | <ul> <li>新退職程賃金システム</li> <li>●</li> <li>●</li></ul>                                                                                                    |
|----------------------|--------------------------------------------------------------------------|----------------------------------------------------------------------------------------------------|
| <u>(</u> 16)         | 自動的に階級情報画面に戻ります。団長に<br>訂正されたことを確認後、「登録」をクリッ<br>ク                         |                                                                                                    |
|                      |                                                                          | RAR4年     ● 10 月 ジ エ II     RAR4年     ● 10 月 ジ エ II     RAR4年     PAR1975(0) PAR190     RAR5(10) PAR190     RAR5(10) PAR190     RAF5(10) PAR190     RAF5(10) P |
| 17                   | 「・・・強制変更しますか?」で「はい」<br>をクリック(「いいえ」をクリックすると階<br>級情報画面に戻ります。)              | 新辺崎稲信金システム 区<br>現在請求中(又は請求直後)のデータを強制変更します。<br>今後、再請求を行う可能性がある場合は、<br>先ず請求取消処理を行ってから変更して下さい。<br>強制変更しますか?                                                                                                    |
| (18)                 | 「メインメニュー」をクリック、メインメ<br>ニュー画面に遷移します。                                      |                                                                                                    |
|                      | 反登録を行い、登録せずに「メインメニュー」をクリ                                                 |                                                                                                    |
| ッシ<br>す。<br>19<br>20 | クすると登録確認のタイアロクか表示されま<br>仮登録した情報を破棄してメインメニュー<br>画面に遷移します。<br>階級情報画面に戻ります。 | 新辺電程賃金システム     図          ・・・・・・・・・・・・・・・・・・・・・・・・・・・・・・・                                                                                                    |
|                      |                                                                          |                                                                                                    |

メインメニュー画面から「差額請求」をクリック

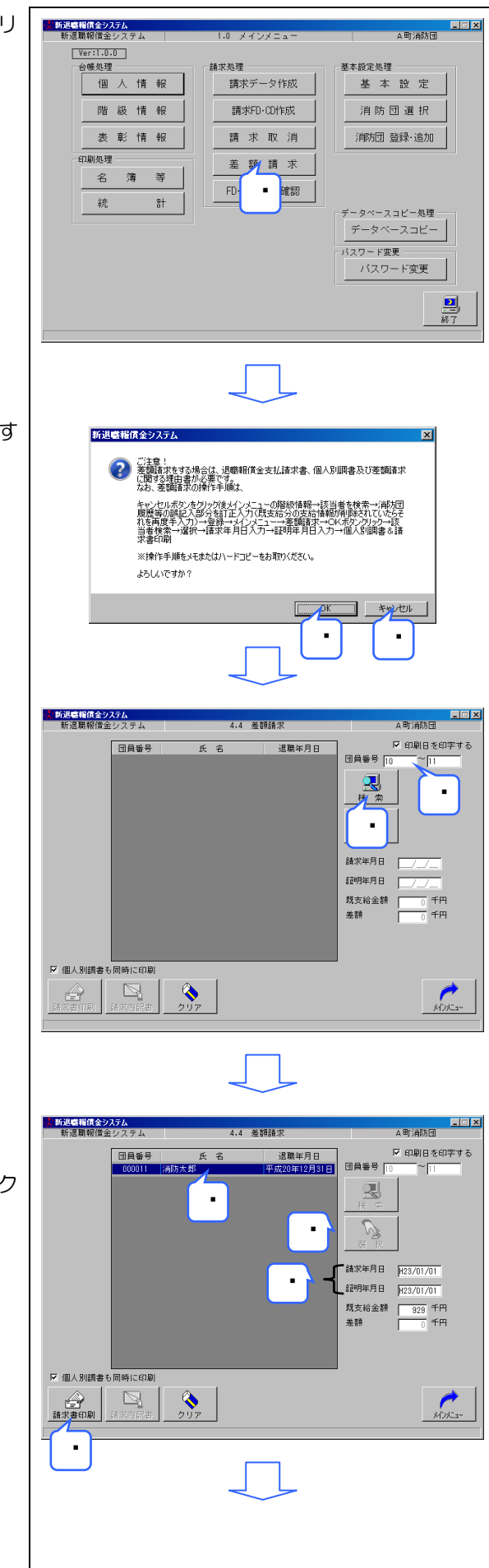

「OK」をクリック(「キャンセル」をクリックするとメインメニュー画面に戻ります。)

• 該当者の「団員番号」を入力

検索項目:団員番号(範囲指定)

• 「検索」をクリック

- 検索条件に該当する者が表示されます。
   該当行をクリック
- 「選択」をクリック(又は該当行をダブルク リック)
- 「請求年月日」「証明年月日」を入力
- 「請求書印刷」をクリック

 「処理を開始してもよろしいですか?」で「は 新退職報償金システム い」をクリック、自動的に請求書と個人別 (?) 処理を開始してもよろしいですか? 調書が印刷(「いいえ」をクリックすると入 力画面に戻ります。) (M) (M) • 退職報償金支払請求書 🔡 A町消防団\_請求書 - 🗆 × 「印刷」をクリックすると、印刷ダイアログ が表示され、プリンタ、印刷するページ範囲、 部数を指定し、「印刷」をクリックします。「PDF 出力」をクリックすると、任意の場所に PDF フ 退局我们金支払請求書 地方公共団体コード (論校団体) : L27455 ァイルとして出力できます。なお、本画面を閉 蕭求年月日:平成23年1月1日 じるときは、右上の×をクリックします。 . 00 00 甲 R線人間調査のとおり退職業務会の支払を満定します。 地方公共団体コード 1957年2月1日に : 121455 加期年月日:平成27年1月1日 別級線人別調査の記録部項は、事業と指定ないことを利用します。 第在地 ○単〇郡A町1−1−1 市町社文は 名称 〇県〇郡八町 夏任者長名 町長 asitista o 00 00 甲 原築資金の農水額合計: 246千円 [ 9名分) [無認識求] FRANKALINA 手会学出現 [加拿字]] ・「研究研究者会長大システム」により神教をれたフロッピーティスカスに のロー氏の試験研究者とと、 •で「個人別調書も同時に印刷」にチェック 個人別調書 を付けた場合に表示します。 🔜 A町消防団\_個人別調書 - 🗆 × ※ 差額請求のときは請求書に必ず個人別調書 単純 開大業 伝令(シアクム県) 個人別調書 を添付して基金へ提出してください。FD 又 所 編 O県O駅AB APT調閲 E 名 >xi¥ 分か は CD は必要ありません。 金星月日 西晋+年(月1日 任党及び繋撃年繁尊の明録 「印刷」をクリックすると、印刷ダイアログ 全期間 [A] 昭和19年1月1日 ~昭和159 12日 1日1日 1日 1日1日 1日 孫 25780 104 08 昭和89年月1日 ~ 平成1年12月31日 平成2年1月1日 ~ 平成29年12月31日 6年 0月 19年 0月 が表示され、プリンタ、印刷するページ範囲、 部数を指定し、「印刷」をクリックします。「PDF 出力」をクリックすると、任意の場所に PDF フ 34年 0月 除祭年家 [A] から除暴する期間 [B] ァイルとして出力できます。なお、本画面を閉 じるときは、右上の×をクリックします。 除線年数 計 (B) 9年 9月 乗 31 (A-B) 34年 9月 満京 [C] 兼求王确论派: 因果 續來**王提供於年**致:34年 0月 **制**物额: 245 千円 . 墨波派谢尔门 医近交形线 1884 千円 想出现 246 千円 000011 1月8日8月1日にしゃってあい1 王会使用初 🗌 【は統中は設置】 er Haar and

メインメニュー画面に遷移します。

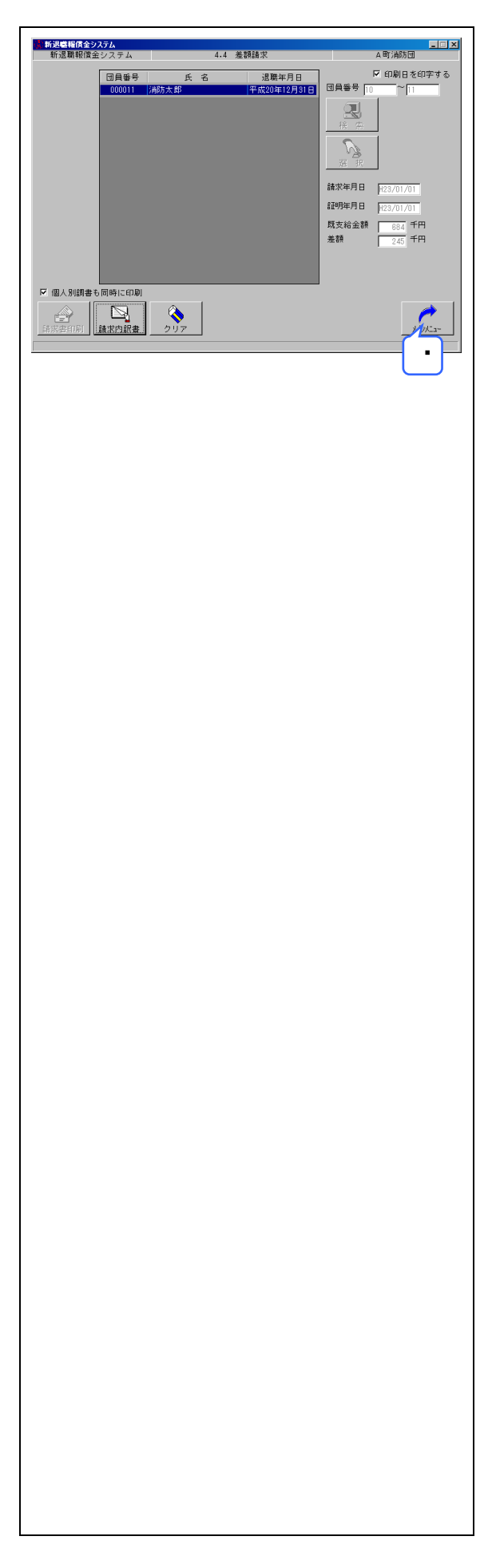